## **DEROULEMENT D'UNE INSCRIPTION**

1/ Scannez le code QR du flyer ou tapez dans votre navigateur : aismle.monportail.ch

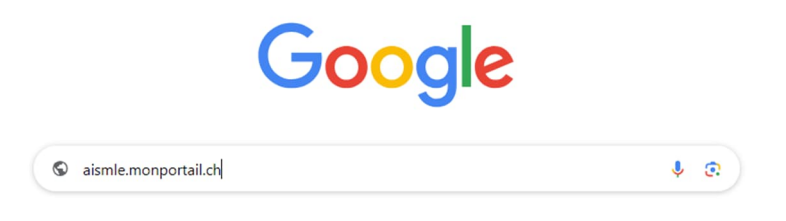

2/ Si vous n'avez pas encore de compte, ignorez l'identifiant et le mot de passe et cliquez sur « créer mon accès

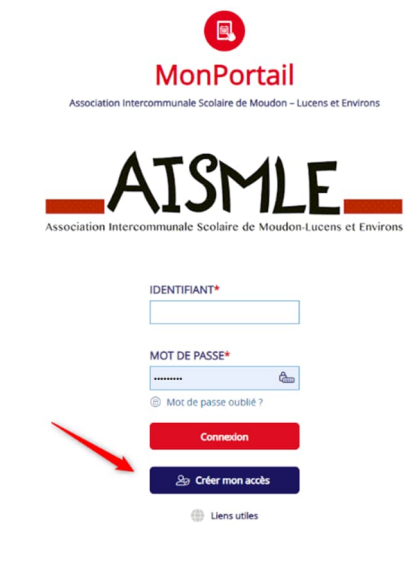

3/ Validez la déclaration de protection des données

|   | J'ai lu et j'accepte ces conditions* |
|---|--------------------------------------|
| l | Suivant                              |

- 4/ enregistrez-vous en tant que représentant légal
  - créez un identifiant de votre choix
  - créez un mot de passe selon les critères indiqués (8 caractères, au moins 1 lettre minuscule, 1 lettre majuscule 1 chiffre et un caractère spécial)

| Représentant légal 1                                                         |                      |                                     |           |
|------------------------------------------------------------------------------|----------------------|-------------------------------------|-----------|
| Langue préférée*                                                             | E-mail personnel*    | Rue*                                | Nº de rue |
| Français •                                                                   |                      |                                     |           |
| Titre*                                                                       | E-mail professionnel | Complément d'adresse                |           |
| Madame                                                                       |                      |                                     |           |
| Mulles sast vote non es vise preme prime de que abcarto sur una pare d'alema | Tél. d'urgence*      | NPA* Locale                         | é*<br>•   |
| Nom*                                                                         | Tél. mobile          |                                     |           |
|                                                                              | Til annound          | Ajouter un autre représentant légal |           |
| Prénom*                                                                      | re. personnei        |                                     |           |
| Login (identifiant de connexion)                                             | Tél. professionnel   |                                     |           |
| 2                                                                            |                      |                                     |           |
| Mot de passe*                                                                |                      |                                     |           |
| &n                                                                           |                      |                                     |           |
| Confirmation du mot de passe*                                                |                      |                                     |           |
| ê                                                                            |                      |                                     |           |
| Date de naissance*                                                           |                      |                                     |           |
| 0                                                                            |                      |                                     |           |
|                                                                              |                      |                                     |           |
|                                                                              |                      |                                     |           |
|                                                                              |                      |                                     |           |
|                                                                              |                      |                                     |           |
| Précédent                                                                    |                      | Sulvant                             |           |
|                                                                              |                      |                                     |           |

## 5/ Ajoutez un enfant

- inscrivez votre enfant
- ne cochez la case régime qu'en cas de problème qui pourrait concerner les devoirs surveillés

| Genre*                                                                                                    | Régimes/allergies alimentaires                            |
|----------------------------------------------------------------------------------------------------|-----------------------------------------------------------|
| Fille                                                                                                    | Mon enfant a un régime, une allergie ou un problème de sa |
| Veuillez saisir le nom et le premier prénom de votre enfant tels que déclarés sur une pièce<br>d'identité. |                                                           |
| Nom de l'enfant*                                                                                           |                                                           |
| Prénom de l'enfant*                                                                                        |                                                           |
| Date de naissance*                                                                                         |                                                           |
| 1                                                                                                    | â                                                         |
| Relation entre l'enfant et son représentant légal                                                          |                                                           |
| Dennissen stimulit Francisco Texternico                                                                    |                                                           |

- Inscrivez d'autres enfants ou confirmez

6/ Vous recevrez une confirmation par email dans les jours qui suivent

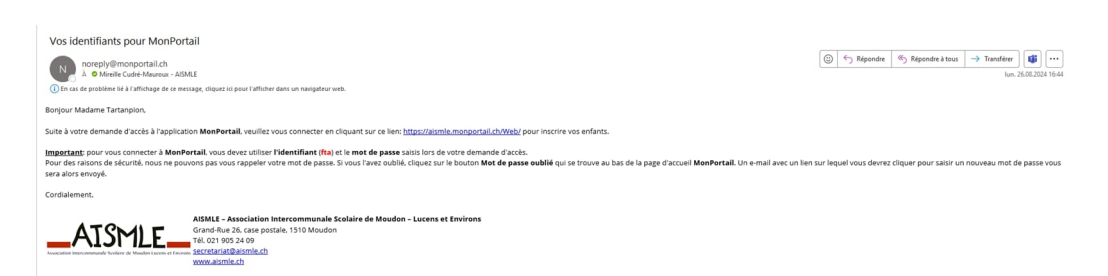

7/ Vous pourrez vous reconnecter au portail avec vos identifiants

8/ Cliquez sur inscrire votre enfant

|                            |                    |                                                                 |                    |                    | -0         |
|----------------------------|--------------------|-----------------------------------------------------------------|--------------------|--------------------|------------|
|                            |                    |                                                                 |                    | Inscrire vo        | tre enfant |
| Septembre 🔻 2024 👻 Enfants | Accivités          |                                                                 | -                  |                    |            |
| Août 2024                  |                    |                                                                 |                    |                    |            |
| lundi 26                   | mardi 27           | mercredi 28                                                     | jeudi 29           | vendredi 30        |            |
| Aucune Inscription         | Aucune inscription | Aucune Inscription                                              | Aucune Inscription | Aucune inscription |            |
|                            |                    |                                                                 |                    |                    |            |
|                            |                    |                                                                 |                    |                    |            |
|                            |                    |                                                                 |                    |                    |            |
|                            |                    |                                                                 |                    |                    |            |
|                            |                    |                                                                 |                    |                    |            |
|                            | 2                  | Jules Tartanpioni<br>01.01.2015 (9 ans et 7 mois)<br>L'inscrire |                    |                    |            |

9/ Choisissez la période scolaire 2024-2025

| • |                                                                                    | Inscription |                                                           |
|---|------------------------------------------------------------------------------------|-------------|-----------------------------------------------------------|
|   |                                                                                    | 2           | <b>Jules Tartanpioni</b><br>01.01.2015<br>9 ans et 7 mois |
|   | L'inscrire à:<br>Période scolaire 2024-2025<br>MesDevoirs<br>09 09 2024-19 06 2025 |             |                                                           |

## 10/ renseignez le degré scolaire, le collège et la classe

|                                                                                                    |                 | Inscription pour Jules Tartanpioni (01.01.2015) |  |
|----------------------------------------------------------------------------------------------------|-----------------|-------------------------------------------------|--|
| MesDevoirs                                                                                                    |                 |                                                 |  |
| <b>Début:</b> 09.09.2024                                                                                               | Fin: 19.06.2025 |                                                 |  |
| Degré scolaire *                                                                                                    |                 |                                                 |  |
| 5P 🔻                                                                                                    |                 |                                                 |  |
| Le degré scolaire sélectionné doit<br>correspondre à celui de la période<br>d'inscription: du 09.09.2024 au 19.05.2025 |                 |                                                 |  |
| Etablissement scolaire *                                                                                               |                 |                                                 |  |
| Collège de l'Ochette                                                                                                   |                 |                                                 |  |
| Classe *                                                                                                    |                 |                                                 |  |
|                                                                                                    |                 |                                                 |  |

## 11/ choisissez les jours souhaités

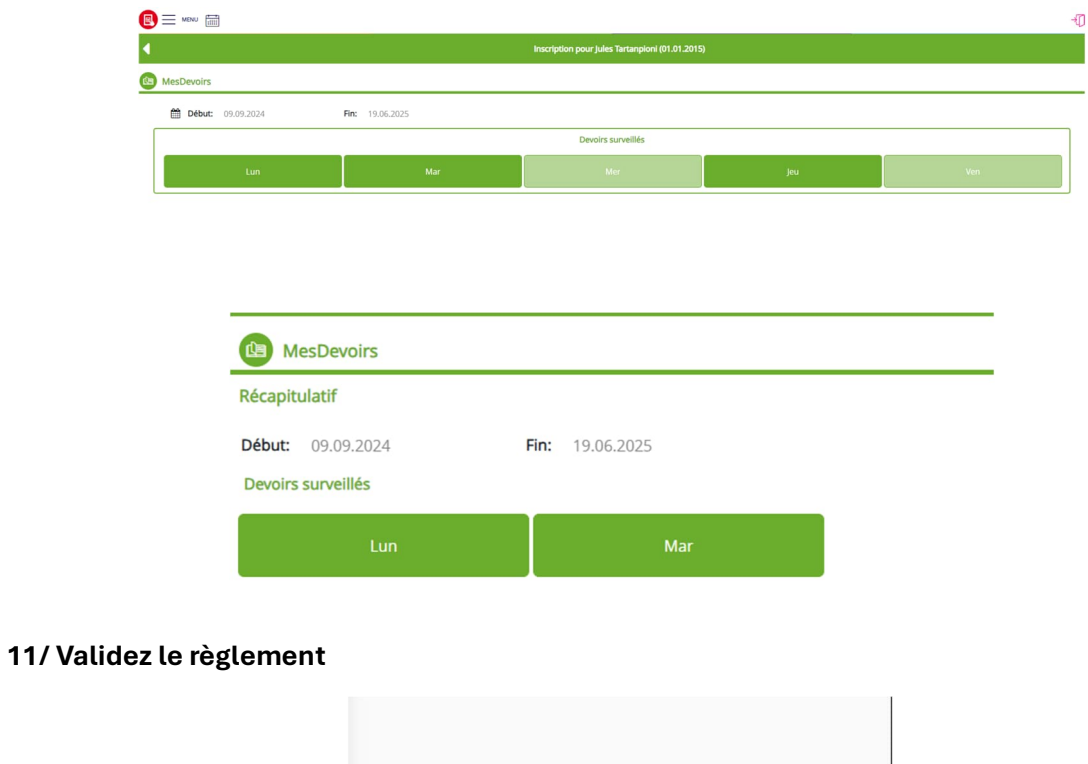

| J'ai lu et j'accepte le règlement |
|-----------------------------------|
|                                   |
| Confirmer                         |

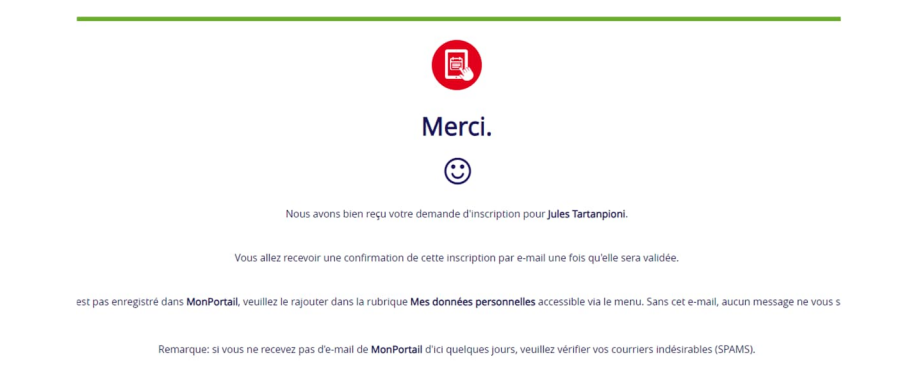

13/ Vous recevrez une confirmation avec les précisions de la salle et du collège concernés